## Statewide SSP Protocol

## TANF JOBS Eligible Participants Re-engagement

| <b>Procedure Title</b> | TANF JOBS Eligible Participants (Re-engagement)                                                                                                    |                                                                                                    |  |
|------------------------|----------------------------------------------------------------------------------------------------|----------------------------------------------------------------------------------------------------|--|
| <b>Branch Contact</b>  | JOBS/Branch Operations Manager                                                                                                    |                                                                                                    |  |
| Date Revised           | January 2023                                                                                                    |                                                                                                    |  |
|                        |                                                                                                    |                                                                                                    |  |
| Purpose                | Establish a known process for ensuring enhanced re-engagement and a consistent                                                                                                    |                                                                                                    |  |
|                        | Re-engagement Process                                                                                                    |                                                                                                    |  |
| Goal                   | Improve Re-engagement and Engagement in TANF JOBS Programs by providing a consistent, effective process for TANF JOBS Eligible participants including a consistent Re-engagement process.                                                                              |                                                                                                    |  |
| Related Policy         | Administrative Rules:         • 461-190-0231 – Re-engagement         • 461-130-0305 – General Provisions         • 461-130-0310 – Classification         • 461-130-0315 – Requirements         • 461-130-0327 – Good Cause         • 461-130-0330 – Disqualifications  | <ul> <li>461-130-0335 – Removing DQ</li> <li>461-135-0085 – A&amp;D and MH</li> <li>461-135-0089 – A&amp;D and MH</li> <li>461-135-0200 – Multiple DQs</li> <li>461-175-0220 – Notices DQs</li> <li>461-180-0065 – Effective Dates – DQ</li> </ul> |  |
| Procedure              | <ul> <li>A. No-show for appointment or not following agreed upon plan activities</li> <li>B. <u>Re-engagement appointment and staffing</u></li> <li>C. <u>Decision to apply a disqualification</u></li> <li>D. <u>Reason to end a JOBS disqualification</u></li> </ul> |                                                                                                    |  |

|           | Who                                                                     | What                                                                                                    | Links & Directions                                                                                                    |
|-----------|-------------------------------------------------------------------------|----------------------------------------------------------------------------------------------------|----------------------------------------------------------------------------------------------------|
| <b>A.</b> | A. No-show for appointment or not following agreed upon plan activities |                                                                                                    |                                                                                                    |
| A1.       | SSP STAFF                                                               | <ol> <li>Participant is a No-Show for appointment or is not<br/>following agreed upon plan activities:         <ul> <li>a. Narrate in TRACS (Transition Referral And<br/>Client Self-sufficiency)</li> <li>b. Attempt follow up contact via phone call or an<br/>in person offsite visit to participant within one<br/>business day of missed appointment</li> <li>c. Try to determine the cause for the no show or<br/>not following plan activities</li> <li>d. Narrate in TRACS</li> <li>e. Refer participants to Re-engagement Staffing if<br/>further review is needed</li> <li>f. Update PDP with RE step in TRACS                  <ul> <li>i. With Date and time of Re-engagement<br/>appointment</li> <li>g. Send Re-engagement letter (7869) to<br/>participant 7 mailing days prior to the Re-<br/>engagement Staffing</li></ul></li></ul></li></ol> | Please review TANF Staff<br>Tools for many helpful<br>guides<br>TANF <u>Staff Tools</u><br>Re-engagement /<br>Disqualifications |
| <b>B.</b> | Re-engageme                                                             | ent Appointment and Staffing                                                                                                    |                                                                                                    |
| B1.       | SSP STAFF                                                               | <ol> <li>A community visit must be attempted within 30 days<br/>prior to applying a new disqualification</li> <li>Complete Child Risk Review</li> </ol>                                                                                                    | <b>Note:</b> In person visits are<br>an opportunity to better<br>understand the participant's                                   |

| Who | What                                                        | Links & Directions                |
|-----|-------------------------------------------------------------|-----------------------------------|
|     | <b>3.</b> Re-engagement Staffing to include the participant | current situation, what           |
|     | (must be invited) and at minimum three of the               | external resources they           |
|     | following:                                                  | have as well as provide           |
|     | a. Family Coach                                             | additional support and            |
|     | <b>b.</b> Engagement Specialist                             | resource development              |
|     | c. Operations Manager or designee                           | around needed services            |
|     | d. Lead                                                     |                                   |
|     | e. Others as appropriate, such as JOBS Partners.            |                                   |
|     | 4. If participant attends Re-engagement Staffing:           |                                   |
|     | <b>a.</b> Determine if there is "Good Cause"                | <b>Note:</b> There are situations |
|     | i. If good cause, select the "Good Cause"                   | where you will not find           |
|     | outcome on the TRACS Re-engagement                          | "Good Cause" however              |
|     | Page and continue with $(4)(c)$ below                       | you won't apply a DQ.             |
|     | ii. If no good cause determined continue                    | This includes such                |
|     | with $(4)(b)$ in this section                               | situations as safety              |
|     | <b>b.</b> Invite the participant to engage in the JOBS      | concerns when reducing            |
|     | program.                                                    | the grant.                        |
|     | 1. If they agree, no disqualification. Select               |                                   |
|     | outcome "No Good Cause, but No DQ"                          |                                   |
|     | on the TRACS Re-engagement Page and                         |                                   |
|     | move on to $(4)(c)$ below                                   |                                   |
|     | 11. If they don't agree go to section (C)                   |                                   |
|     | Decision to Apply a Disqualification                        |                                   |
|     | below.                                                      |                                   |
|     | c. Update PDP                                               |                                   |
|     | 1. Update KE Step                                           |                                   |
|     | 1. Update the actual start date                             |                                   |

Last Updated on January 2023

| Who | What                                                                                                    | Links & Directions                                                                                                    |
|-----|----------------------------------------------------------------------------------------------------|----------------------------------------------------------------------------------------------------|
|     | <ul> <li>2. Enter attendance hours (should match the appointment length)</li> <li>3. End step same day as reengagement</li> <li>ii. Engage with participant to create new plan</li> <li>d. Document the process in the TRACS Reengagement Page</li> </ul>                                                                                                    |                                                                                                    |
|     | <ul> <li>OR:</li> <li>1. Participant does not attend Re-engagement Staffing: <ul> <li>a. Try contacting the participant by phone to engage in the staffing appointment. If contact is made go to (4) above. If no contact is made continue with (b) below.</li> <li>b. Determine "Good Cause" <ul> <li>i. If Yes, no disqualification. Select outcome "Good Cause" on the Reengagement Page</li> </ul> </li> <li>ii. If No, but a safety concern or other concern was found do not apply a disqualification. Select outcome "No Good Cause, but No DQ" on the Reengagement Page</li> <li>iii. If No, go to section (C) Decision to</li> </ul> </li> </ul> | Note: There are situations<br>where you will not find<br>"Good Cause" however<br>you won't apply a DQ.<br>This includes such<br>situations as safety<br>concerns when reducing<br>the grant. |

|                                         | Who       | What                                                                                                    | Links & Directions                                                                                                   |
|-----------------------------------------|-----------|----------------------------------------------------------------------------------------------------|----------------------------------------------------------------------------------------------------|
|                                         |           | <ul> <li><u>Apply a Disqualification</u> below.</li> <li>c. Update PDP <ol> <li>No-Show the RE step in the PDP</li> </ol> </li> <li>d. End steps with 0 attendance</li> <li>e. Place plan in hold status with reason active disqualification</li> <li>f. Document the staffing decision to move forward with disqualification using the TRACS Re-engagement Page.</li> <li>g. End reoccurring support services in ONE. ONE will send appropriate closure notices.</li> </ul> |                                                                                                    |
| C. Decision to apply a disqualification |           |                                                                                                    |                                                                                                    |
| C1.                                     | SSP Staff | <ol> <li>Disqualification is approved:         <ul> <li>Add the DQ record to the ONE Compliance screen. (See ONE QRG on applying, removing and ending disqualifications)</li> <li>ONE will automatically determine the DQI amount for SNAP</li> <li>The disqualification will always begin at DQ1. ONE will advance the level monthly and send notice.</li> </ul> </li> <li>Document in TRACS using the Re-engagement Tab</li> </ol>                                         | Note: ONE will determine<br>the effective date of the<br>disqualification based on<br>timely notice<br>requirements. |
| C3.                                     | SSP Staff | <ol> <li>Participant <i>does not</i> engage in the JOBS program:</li> <li>a. Disqualification continues to roll each month<br/>until DQ4. The disqualification will remain at</li> </ol>                                                                                                    | <b>Note:</b> Continuing to<br>engage with or re-engage<br>participants can be done in                                |

Last Updated on January 2023

|    | Who          | What                                                                                                    | Links & Directions          |
|----|--------------|----------------------------------------------------------------------------------------------------|-----------------------------|
|    |              | a DQ4 until it is ended. (See D below)                                                                                                    | a variety of ways such as;  |
|    |              |                                                                                                    | phone calls, text messages, |
|    |              | Continue to attempt to re-engage participant                                                                                                    | emails, in person offsite   |
|    |              |                                                                                                    | visit, card sent via mail,  |
|    |              |                                                                                                    | etc                         |
| D. | Reason to en | d a JOBS disqualification                                                                                                    |                             |
|    |              | <ol> <li>Participant agrees to engage in the JOBS program</li> <li>Participant's JOBS status changes from JOBS<br/>Eligible to JOBS Exempt of Volunteer</li> <li>The disqualified individual is no longer a member of<br/>the household</li> <li>The TANF case has been closed for 30 days.</li> <li>The department determines the participant is unable<br/>to participate because there are no appropriate<br/>activities or no support services available</li> <li>The department determines the disqualified individual<br/>increable to participant due to a discluit thet</li> </ol> |                             |
|    |              | <ul> <li>is unable to participant due to a disability that prevents them from participating</li> <li>7. The department determines a needed and appropriate accommodation was not provided</li> <li>8. The disqualification is overturned due to: <ul> <li>a. New information is received giving the participant good cause;</li> <li>b. A department review found an error or errors causing the disqualification to end;</li> <li>c. The participant asks for and wins a hearing.</li> </ul> </li> </ul>                                                                                  |                             |

|    | Who       | What                                                       | Links & Directions |  |
|----|-----------|------------------------------------------------------------|--------------------|--|
| D2 | SSP Staff | ONE will automatically remove the JOBS                     |                    |  |
|    |           | disqualification in situations 2, 5 and 4 in Section D1    |                    |  |
|    |           | above.                                                     |                    |  |
|    |           | For all other situations:                                  |                    |  |
|    |           | Update ONE by ending the DQ record on the date in          |                    |  |
|    |           | accordance with OAR 461-130-0335 or OAR 461-135-           |                    |  |
|    |           | 0089. (See ONE QRG on applying, removing and               |                    |  |
|    |           | ending disqualifications). ONE will supplement the grant   |                    |  |
|    |           | on the day the participant agreed to engage.               |                    |  |
|    |           |                                                            |                    |  |
|    |           | Narrate in TRACS, offer a JOBS appointment if needed,      |                    |  |
|    |           | update the PDP based on the participant's                  |                    |  |
|    |           |                                                            |                    |  |
|    |           | If the disqualification is being overturned, open the Re-  |                    |  |
|    |           | engagement Page and select the current re-engagement.      |                    |  |
|    |           | Select the "Overturn" botton at the bottom of the Re-      |                    |  |
|    |           | engagement Page window. Scroll down to the end the         |                    |  |
|    |           | the record and fill in the information in the "Overturning |                    |  |
|    |           | a Re-engagement Decision". Finalize the Re-engagment       |                    |  |
|    |           | record.                                                    |                    |  |
|    |           |                                                            |                    |  |
|    | 1         | End Protocol                                               |                    |  |
|    |           |                                                            |                    |  |